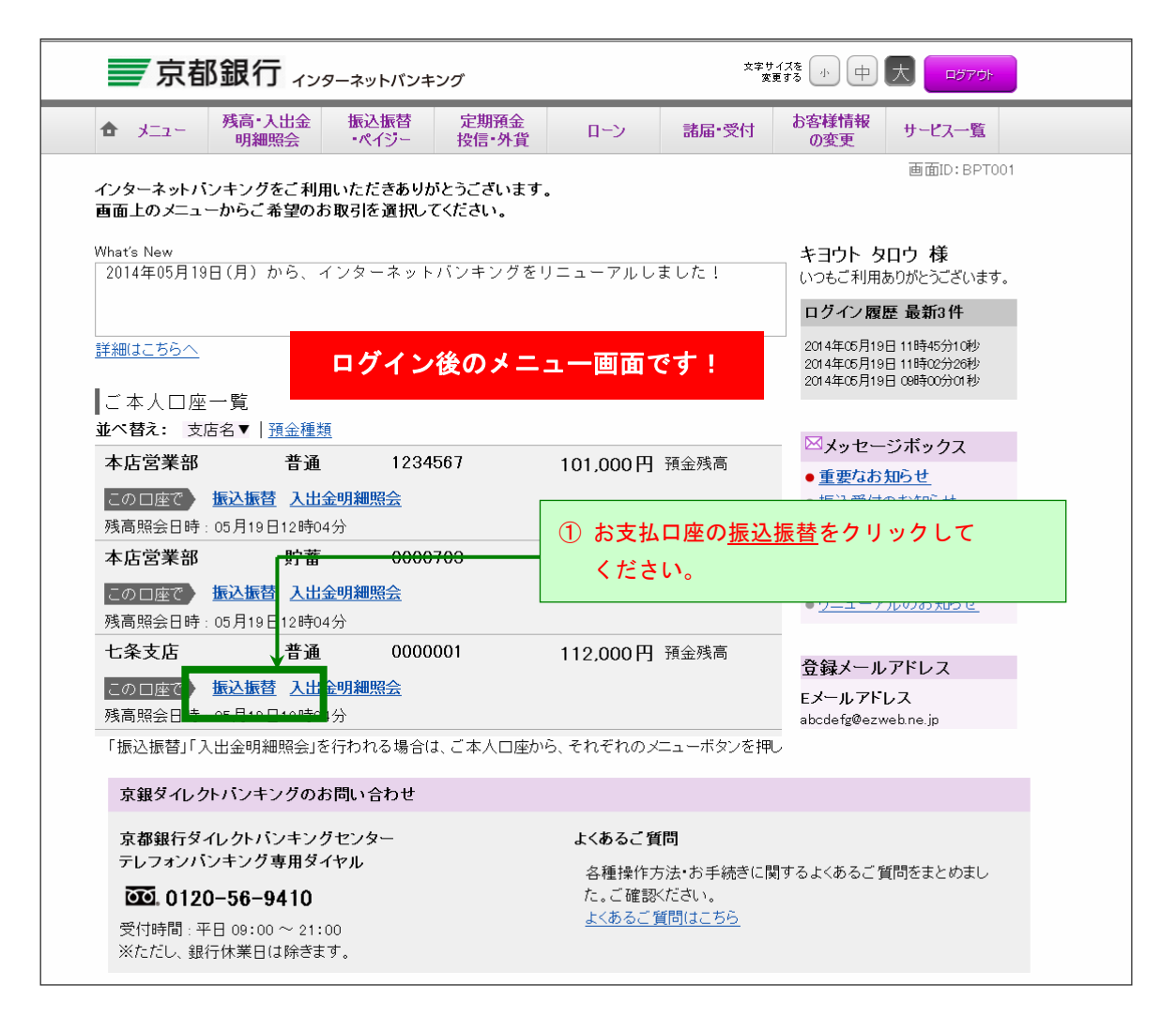

| ★ x=:    | 2- 残高・入出金                                               | 振込振替        | 定期預金    | ローン           | 諸届·受付    | お客様情報      | サービス一覧      |
|----------|---------------------------------------------------------|-------------|---------|---------------|----------|------------|-------------|
|          | 明細照会                                                    | •\19=       | 按信"外具   |               |          | の変更        | 画面ID:BKM050 |
| 振込挑      | 辰替(振込振替先Ⅰ                                               | コ座選択)       |         |               |          |            |             |
| 支払口函     | <mark>を選択</mark> 振込振替先口座                                | 逐選択 振込先     | 金融機関選択〉 | 振込先支店選択       | え〉金額等入力〉 | 内容確認〉取引    | 完了          |
| 振込振替夠    | も口座を選択してください                                            | •           |         |               |          |            |             |
| • t-t= ≙ | - 振込振琴失口応の確認                                            | 詞を行うこともで    | きません 振込 | 塩麸生口広なご       | 地中の際は十分な | ご確認のうえ お   | 「取己レださい」    |
| - Tere 7 |                                                         | 3           | き通 (    | 000001        |          |            |             |
|          |                                                         |             |         |               | ご登録の     | การ        | 1座への振込手     |
| 振込振替     | 先口座                                                     |             |         |               | をご案内     | します。       |             |
| 2        |                                                         |             |         |               | 【振込先】    |            |             |
| ご本人      | □座へのお振替え                                                |             |         |               | 金融機      | ・<br>對:エヌ・ | ティ・ティ銀      |
| 選択       | 本店営業部                                                   | 普通          | 1234567 |               | 支店名      | :新宿支       | 反店          |
| 選択       | 本店営業部                                                   | 貯蓄          | 0000703 |               | 口座番      | 号:普通 1     | 234567      |
| ┃ご家佐     | 「□応・東前啓穏の」                                              | Ξ·λ 失 □ 応/  | 、のお振いユ  |               | 口座名      | 義:株式会      | 社受取企業       |
| (全3件)    | <ul> <li>・・・・・・・・・・・・・・・・・・・・・・・・・・・・・・・・・・・・</li></ul> |             | 最終振込日▼  |               |          |            |             |
| 選択       | 口座名義人 キヨウト                                              | ハナコ         |         |               |          |            |             |
|          | 京都銀行 西院支<br>家族口座                                        | 店           | 晋通      | 0123123<br>最終 | 冬振込日     |            |             |
| 選択       | 口座名義人 キヨウト                                              | ジロウ         | × .=    |               |          |            |             |
|          | ●●●銀行 京都                                                | 支店          | 晋通      | 0000321<br>最終 | 冬振込日     |            |             |
| 選択       | 口座名義人力)キヨ                                               | ウギンシヨウジ<br> |         |               |          |            |             |
|          | 京都銀行 西院支                                                | 占           | 当座      | 0000321<br>最終 | 冬振込日     |            |             |
| インター     | -ネット・モバイルバ                                              | ンキングでこ      | ご登録された  | 振込先口座⁄        | へのお 振込み  |            |             |
| (全3件)    | <b>並べ替え:</b> <u>□座名義</u> /                              | 」   登録日▼    | 最終振込日   |               |          |            |             |
| 選択       | □座名義人 キヨウト<br>●●●銀行 新宮                                  | タロウ<br>支店   | 普通      | 1234567       |          |            |             |
|          | 登録日                                                     |             | U XE    |               |          |            |             |
| 1994 P   | #×▼≈143720                                              | ウギン         |         |               | う 「炬     | 込先を指定      | 「をクリック      |
| - ANDA   | 京都銀行 七条支                                                | 店           | 当座      | 0112112       |          | こください。     |             |
|          | 最終振込日                                                   |             |         |               |          |            |             |
| ┃新しい     | 振込先を指定                                                  |             |         |               |          |            |             |
|          | 指定                                                      | 旨定します       |         |               |          |            |             |
| 振込先を     | 10001-10020-0-1                                         |             |         |               |          |            |             |

#### 文字サイズを 小中大 ₩ 京都銀行 ィンターネットバンキング 残高・入出金 明細照会 定期預金 投信•外貨 振込振替 お客様情報 -בבע 🔁 ローン 諸届·受付 サービス一覧 ・ペイジー の変更 画面ID:BKM005 ┃振込先金融機関名の選択 ご登録のない次の口座への振込手順 支払口座選択〉振込振替先口座選択〉振込先金融機関選択〉振込先支店選択〉金 をご案内します。 振込先の金融機関名を検索します。 振込先が京都銀行の場合は、「京都銀行」ボタンを押してください。 【振込先】 七条支店 普通 0000001 金融機関:エヌ・ティ・ティ銀行 支店名 :新宿支店 振込振替先口座 口座番号:普通1234567 口座名義:株式会社受取企業 ┃下記金融機関から選択 三菱東京UFJ銀行 ■ 京都銀行 三井住友銀行 ┃他の金融機関を選択 ③ いずれかの方法で「金融機関」を フリーワード検索(金融機関名または金融機関コード) 検索してください。 IN ■最近の振込先金融機関から選択 京都銀行 ○○銀行 ○○信用金庫 ●●銀行 ▲▲銀行 50音で検索 ○ すべて ● 銀行 信用金庫 信用組合 労働金庫 ○ 農協·漁協 戻る

#### 振込・振替の手順

| <ul> <li>(画面はイメージですので、実際の画面とは一部異なる場合があります)</li> <li>              「京都銀行 ィンターネットパンキング</li></ul>                                                                          |
|----------------------------------------------------------------------------------------------------|
|                                                                                                    |
|                                                                                                    |
| 振込先金融機関名の選択<br>支払口座選択 振込先金融機関選択 振込先支店選択 金額等入力 た プロカレーナナ                                                                                                    |
| 振込先の金融機関を選択してください。     をこ案内します。       支払口座     七条支店     普通     0000001     【振込先】       支払口座     七条支店     普通     0000001     金融機関:エヌ・ティ・ティ銀行       支店名     :新宿支店         |
| 振込振替先口座<br>振込先の金融機関を選択<br>金融機関を選択するか、金融機関の種類やキーワードで絞り込みをしてください。                                                                                                    |
| 金融機関の種類 ● すべて ○ 銀行 ○ 信用金庫 ○ 信用組合 ○ 労働金庫 ○ 農協•漁協<br>キーワード検索                                                                                                    |
| <ul> <li>         遊叔 金融機関名 エヌ・ティ・テータ信用金庫 金融機関コード 1111         <ul> <li>             遊叔 金融機関名 エヌ・ティ・テータ信用組合 金融機関コード 2222         </li> </ul> </li> </ul>                 |
| 遊扱         金融機関名 エヌ・ティ・ティ銀行 金融機関コード 3333             遊扱         金融機関名 エヌ・ティ・ティ労働金庫 金融機関コード 4444         くたさい。             金融機関名 エヌ・ティ・ティ労働金庫 金融機関コード 4444         くたさい。 |
| 全球 金融機関名 エヌ・ティ・ティ・テータ展末協同組合 玉融機関コード 5555<br>選択 金融機関名 エヌ・ティ・テータみらい信用金庫 金融機関コード 6666                                                                                      |
| <ul> <li></li></ul>                                                                                                    |
| 遊艇 金融機関名 エヌ・ティ・データみらい農業協同組合 金融機関コード 9999   戻る                                                                                                    |

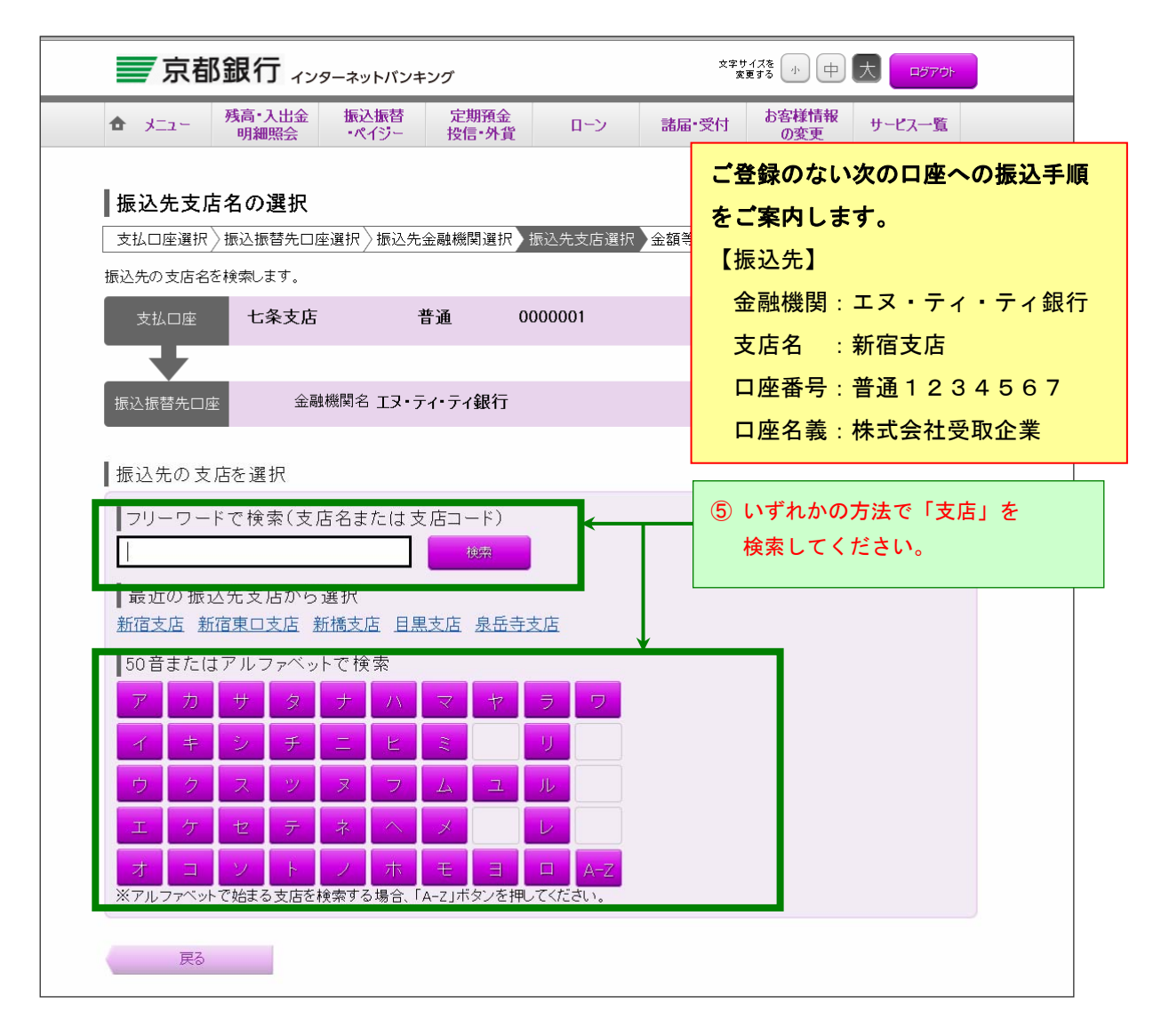

#### 【振込・振替】

# 振込・振替の手順

| 京都銀行 ィンターネットバンキング                                             |                                  |
|---------------------------------------------------------------|----------------------------------|
| ▲ メニュー 残高・入出金 振込振替 定期預金<br>明細照会 ・ペイジー 投信・外貨 ローン               | 諸届・受付 お客様情報 サービス一覧 の変更           |
| ★ 振込先支店名の選択<br>支払口座選択〉振込振替先口座選択〉振込先金融機関選択<br>振込先の支店を選択してください。 | 画面ID:BKM008<br>金額等入力 ∕内容確認 ∕取引完了 |
| 支払□座 七条支店 普通 0000001                                          | ご登録のない次の口座への振込手順                 |
| 振込振替先口座 金融機関名 エヌ・ティ・ティ銀行                                      | <b>をご案内します。</b><br>【振込先】         |
| ┃振込先の支店を選択<br>支店を選択するか、キーワードで絞り込みをしてください。                     | 金融機関 : エヌ・ティ・ティ銀行<br>支店名 : 新宿支店  |
| キーワード検索                                                       | 口座番号:普通1234567                   |
| <u>選択</u> 支古名 新宿支店 支店□-ド 001                                  | 口座名義:株式会社受取企業                    |
| ※ 支店名 新宿東口支店 支店コード 002                                        |                                  |
| 芝店名 新稿支店 支店コード 003<br>選択 支店名 新板橋支店 支店コード 004                  | ⑥「選択」をクリックして<br>ください。            |
| 選択 支店名 新町支店 支店コード 005                                         |                                  |
| 選択 支店名 新潟支店 支店コード 006                                         |                                  |
| 遊訳 支店名 新川支店 支店コード 007                                         |                                  |
| 戻る                                                            |                                  |

| 京都銀行 インターネッ<br>カメニュー 残高・入出金 振込<br>明細照会 ・ペイ      | - <b>バンキング</b><br>最替 定期預金<br>ジー 投信・外貨 ローン                          | ** <sup>サイスを</sup><br>変更する 小 中 大 ロジアウト<br>諸届・受付 お客様情報<br>の変更 サービス一覧 |
|-------------------------------------------------|--------------------------------------------------------------------|---------------------------------------------------------------------|
| ┃振込振替(金額等入力)                                    |                                                                    | 画面ID: BKM002<br>ご登録のない次の口座への振込手川                                    |
| ▼ 支払口座選択 √ 振込振替先口座選択 〉                          | 振込先金融機関選択〉振込先支店選択〉金                                                | <sup>金額</sup> をご案内します。                                              |
| 振込振替先口座・金額を入力してください。                            |                                                                    | 【振込先】                                                               |
| 支払口座 七条支店                                       | 普通 0000001                                                         | 金融機関:エヌ・ティ・ティ銀                                                      |
| +                                               |                                                                    | 支店名 : 新宿支店                                                          |
| 振込振替先口座 金融機関名                                   | エヌ・ティ・ティ銀行                                                         | 口座番号:普通1234567                                                      |
| 支店名                                             | 新宿支店                                                               | 口座名義:株式会社受取企業                                                       |
| ┃振込振替先口座・情報の指定                                  |                                                                    |                                                                     |
| <b>[必須]</b> 預金種類                                | <b>の 普通</b><br>の 当座<br>の 貯蓄                                        |                                                                     |
| [ <b>必須]</b> □座番号(半角)                           | 1234567                                                            |                                                                     |
| [必須] 口座名義(半角)                                   | カウケトリ<br><u>「ロ座名義」入力時のご注意</u><br>(例)ウケトリ ハナコ<br>※ ロ座名義は先頭より30字までご。 | 入力いただけます。                                                           |
| [必須] 振込振替金額(半角)                                 | 30                                                                 | 0000 円 <u>お振込手数料のご案内</u>                                            |
| 振込依頼人名(半角20字まで)                                 | (例) フリコミ タロウ<br>2525キヨウトハナコ<br>「振込依頼人名」入力時のご注意<br>※振込依頼人名が支払口座の名象  | 歳と同じ場合は入力を省略できます。                                                   |
| ただ今、振込振替先口座の確認を行うこと<br>振込振替先口座をご指定の際は十分なこ<br>戻る | ができません。<br>確認のうえ、お取引Kださい。<br>確認画面へ                                 | <ul><li>⑦ 振込先の情報や振込金額等を<br/>入力してください。</li></ul>                     |
|                                                 | 8                                                                  | )「確認画面へ」をクリックしてください。                                                |

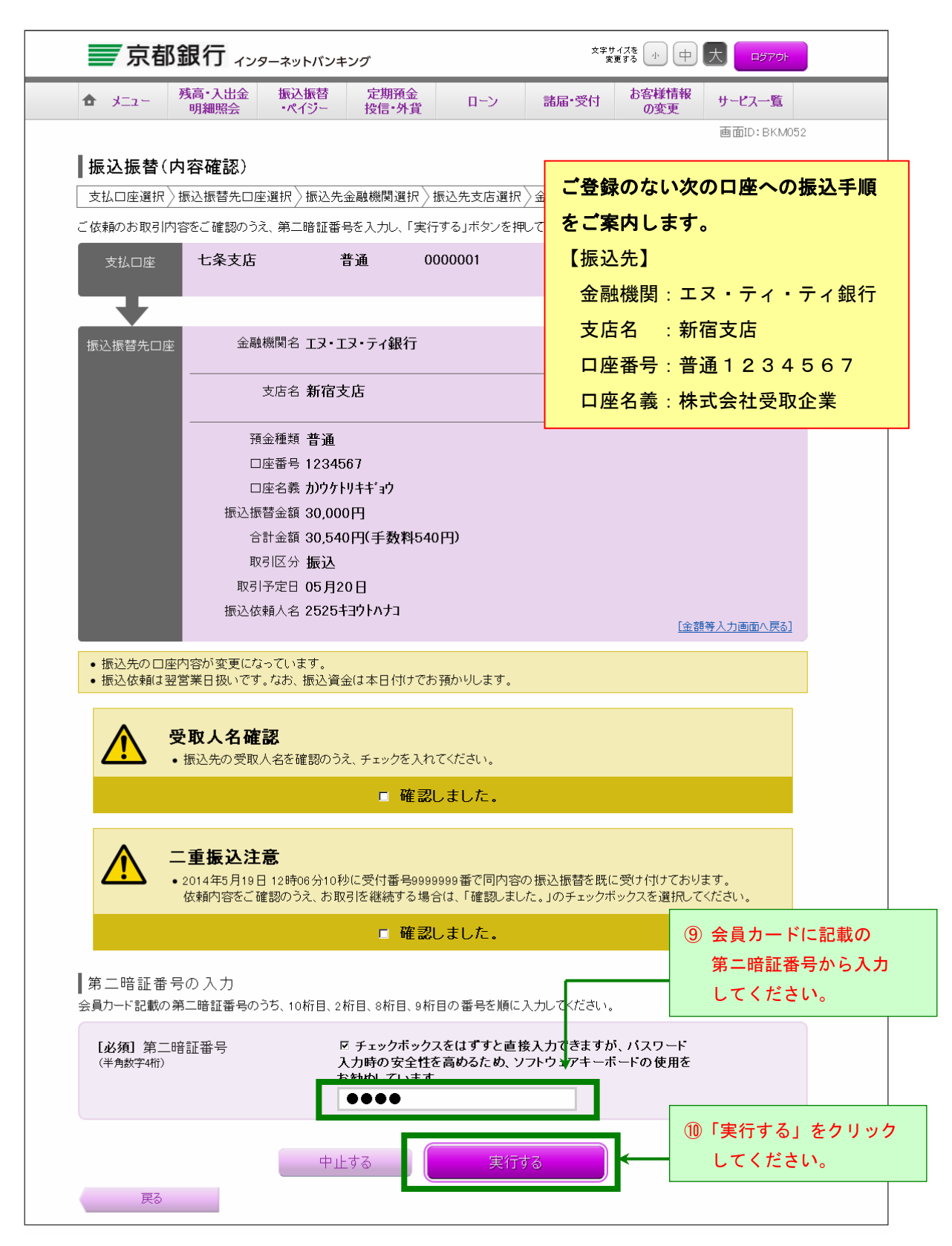

| ➡ 兄御ュ                              | <b>収1」</b> インタ        | ーネットバンキ:                                    | ング               |                     | æ         | ·東する (小) (中) |             |
|------------------------------------|-----------------------|---------------------------------------------|------------------|---------------------|-----------|--------------|-------------|
| <b>6</b> אבבא 🧖                    | 表高•入出金<br>明細照会        | 振込振替<br>ペイジー                                | 定期預金<br>投信•外貨    | <sub>i</sub> ローン    | 諸届·受付     | お客様情報<br>の変更 | サービス一覧      |
|                                    |                       |                                             |                  |                     |           |              | 画面ID:BKM004 |
| 振込振替(取                             | 引完了)                  |                                             |                  |                     |           |              |             |
| 支払口座選択〉抵                           | 辰込振替先口座               | 選択〉振込先会                                     | 融機関選択            | │ 振込先支店選択           | > 金額等入力 > | 内容確認 取引      | 完了          |
| り取引いただきあり<br><sup>*</sup> 依頼のお取引を受 | がとうございます<br>(ナ付(ナいたしま | Utr.                                        |                  |                     |           |              |             |
| 受付番号は0000001                       | 番です。[B1000            | )]                                          |                  |                     |           |              |             |
| 支払口座                               | 七条支店                  | 並日                                          | ۰                | 0000001             |           |              |             |
|                                    |                       |                                             |                  |                     |           |              |             |
|                                    | 今回t                   | 戦闘夕 エマ・ティ                                   | ノーテノ銀行           |                     |           |              |             |
| 抓込抓省九口座                            |                       | しまた (1) (1) (1) (1) (1) (1) (1) (1) (1) (1) | 店                |                     |           |              |             |
|                                    | 預金                    | 2種類 <b>普通</b>                               |                  |                     |           |              |             |
|                                    |                       | 座番号 123 <b>456</b>                          | 87               |                     |           |              |             |
|                                    |                       | 座名義 カンウケトリ                                  | リキキ・ヨウ           |                     |           |              |             |
|                                    | 振込振む                  | 春金額 30,000                                  | 円                |                     |           |              |             |
|                                    | 습!                    | +金額 30,540                                  | 円(手数料            | 540円)               |           |              |             |
|                                    | 取号                    | 旧分 <b>振込</b>                                |                  |                     |           |              |             |
|                                    | 取引                    | 序定日 05月20                                   | B                |                     |           |              |             |
| ●振込依頼は翌営                           | 営業日扱いです。              | なお、振込資金                                     | は本日付ける           | でお預かりします。           |           |              |             |
| 今回の振込先口座す<br>お取引内容を印刷さ             | 登録される場合<br>れる場合は、ブ    | iは、「振込先ロ<br>ラウザの印刷機                         | 座の登録」ボ<br>能にて印刷K | iタンを押してください<br>ださい。 | ۱,        |              |             |
| お取引を終了される                          | 場合は、「ログフ              | 'ウト」ボタンを担                                   | してください。          | ,                   |           |              |             |
|                                    |                       | ▶ 振込先                                       | □座の登録            | -ב_×                | 一面面へ      |              |             |
|                                    | ,                     | ~ 以上`                                       | で「振う             | 込」操作は約              | 終了です      | ~            |             |

「振込先口座の登録」をクリックすることで、

登録手続きができます。